# Introduction to Simulation using IRSIM

## **1. Introduction**

*IRSIM* is an event-driven logic level simulator for MOS circuits. It can simulate in two modes: *switch* and *linear*. The *switch* mode is useful for initializing or determining the functionality of a MOS network; while the *linear* mode is useful for determining transition times and gate delays. This page is a brief introduction to the basics of IRSIM and is not meant to replace the IRSIM manual. *Please refer to the IRSIM man page for details.* 

## 2. Using IRSIM for Combinational Logic

For the purpose of this simple tutorial we will use the 2-input XOR gate depicted in Fig. 1. This layout was drawn using Magic and saved in 2xor.mag

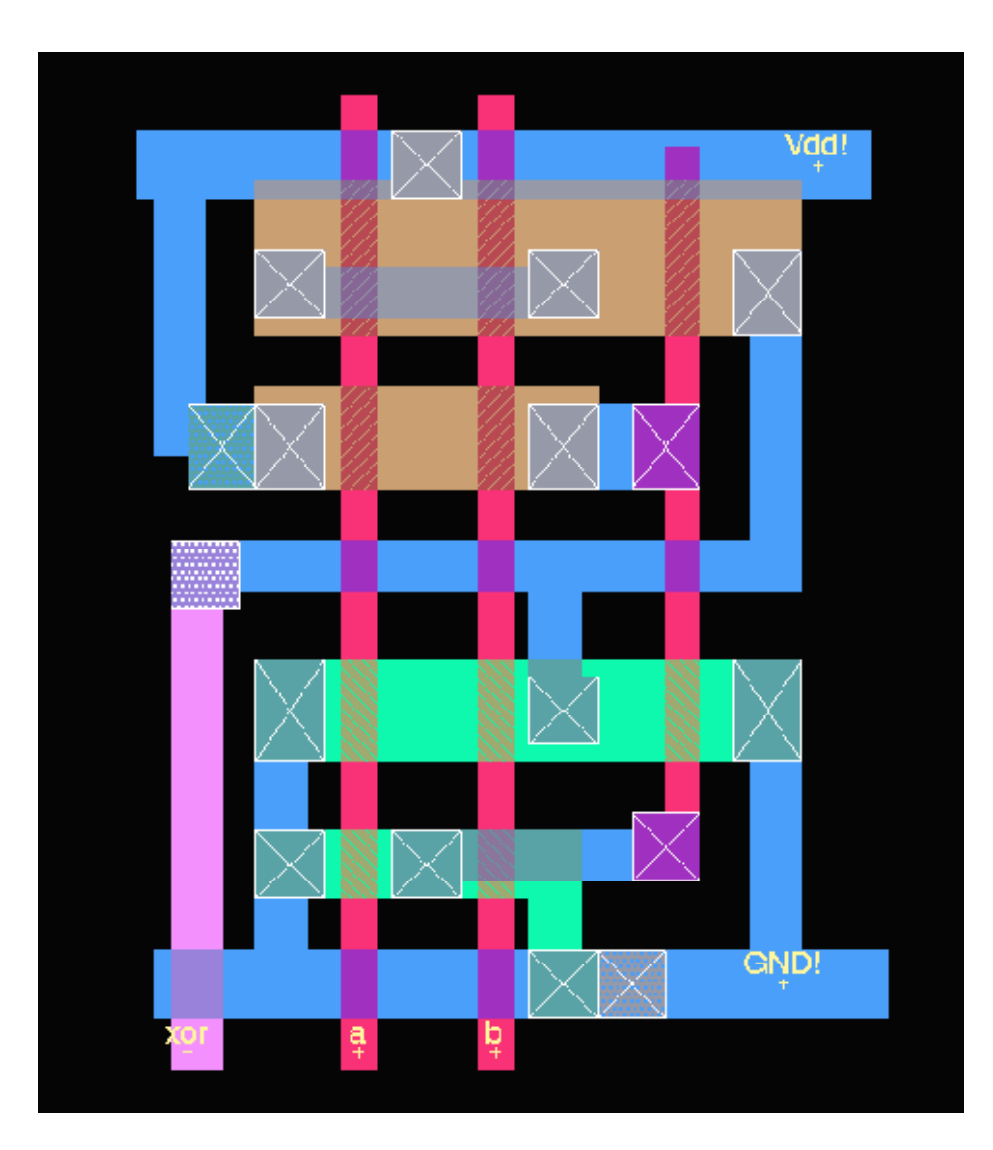

Figure 1: Layout of a 2-input XOR gate

*IRSIM* files are just text files that contain device connectivity and parasitics information pertaining to a circuit. Follow the procedure described below to create these files and use them to simulate the above 2-input XOR gate in *IRSIM*.

- Create an extracted version of your circuit: Make sure that you have labeled all power and ground nodes as Vdd! and GND!, respectively. You should also label all other nodes that you are interested in monitoring during simulation. Remember to save your layout file after you make any changes. Before exiting the layout editor *Magic* execute the long command :ext all to perform circuit extraction. This will create a file 2xor.ext in your present working directory.
- Create a .sim file: After quitting Magic type the following command at the Unix prompt. This will convert the 2xor.ext file to 2xor.sim file

ext2sim -t! -t# 2xor.ext

This will create the following files in your current working directory:

- 2xor.al -- list of all nodes that have different names but are connected together (i.e., aliased nodes).
- 2xor.nodes -- list of all nodes in the circuit.
- 2xor.sim -- the .sim file to used for logic simulation.

Please see the man page for ext2sim for details.

• Create an IRSIM command script: Create a script file (2xor.icma) containing the /RS/M commands listed below. You can also enter the commands interactively. However, having a script file enables us to simulate different versions of the same circuit without retyping the simulation commands.

```
model linear
w a b xor
vector in a b
    a b in xor
ana
    in 00
set
   10
S
    in 01
set
   10
S
path xor
set
    in 10
   10
S
    in 11
set
s
   10
path
      xor
```

The 'w' command tells *IRS/II/* to watch the nodes in following list. The 'vector' command groups a list of inputs together so that they all can be set simultaneously. In the above script, input nodes a and b are grouped together in vector "in". The 'ana' (analyzer) command causes *IRS/II*/ to display the listed nodes and vectors using its builtin graphical logic analyzer. The 'set in 01' command is used to the set the vector "in" to 01 (i.e., a=0, b=1). The 's' command tells *IRS/II*/ to simulate for a certain period of time (in the above script it is 10ns). The 'path' command shows the critical path for the last transition of a node (see

details in the output below).

• Run IRSIM: Run the IRSIM simulator using the command given below:

irsim scmosl.2um.prm 2xor.sim -2xor.icmd

In the above command *scmos1.2um,prm* is the parameter file for the 1.2um CMOS technology. Parameter files for other technologies are available in the */home/cad/vlsi/models/irsim. IRSIM* will respond with the following simulation output.

```
*** IRSIM version 9.4.2 ***
info: SU format --> using S/D attrs to compute junction parasitics
Warning: Aliasing nodes 'GND' and 'Gnd'
2xor.sim: Ignoring lumped-resistance ('R' construct)
Read 2xor.sim lambda:0.60u format:SU
9 nodes; transistors: n-channel=5 p-channel=5
parallel txtors:none
xor=0 b=0 a=0
time = 10.00ns
xor=1 b=1 a=0
time = 20.00ns
critical path for last transition of xor:
 b -> 1 @ 10.00ns , node was an input
 a_n29_n23 -> 0 @ 10.17ns (0.17ns)
 xor -> 1 @ 10.51ns (0.34ns)
xor=1 b=0 a=1
time = 30.00ns
xor=1 b=1 a=0
time = 40.00ns
xor=0 b=1 a=1
time = 50.00ns
critical path for last transition of xor:
 a -> 1 @ 40.00ns , node was an input
  xor -> 0 @ 40.32ns (0.32ns)
```

Because of the `ana' command in the above script, /RS/Malso opens up the analyzer window shown in Fig. 2.

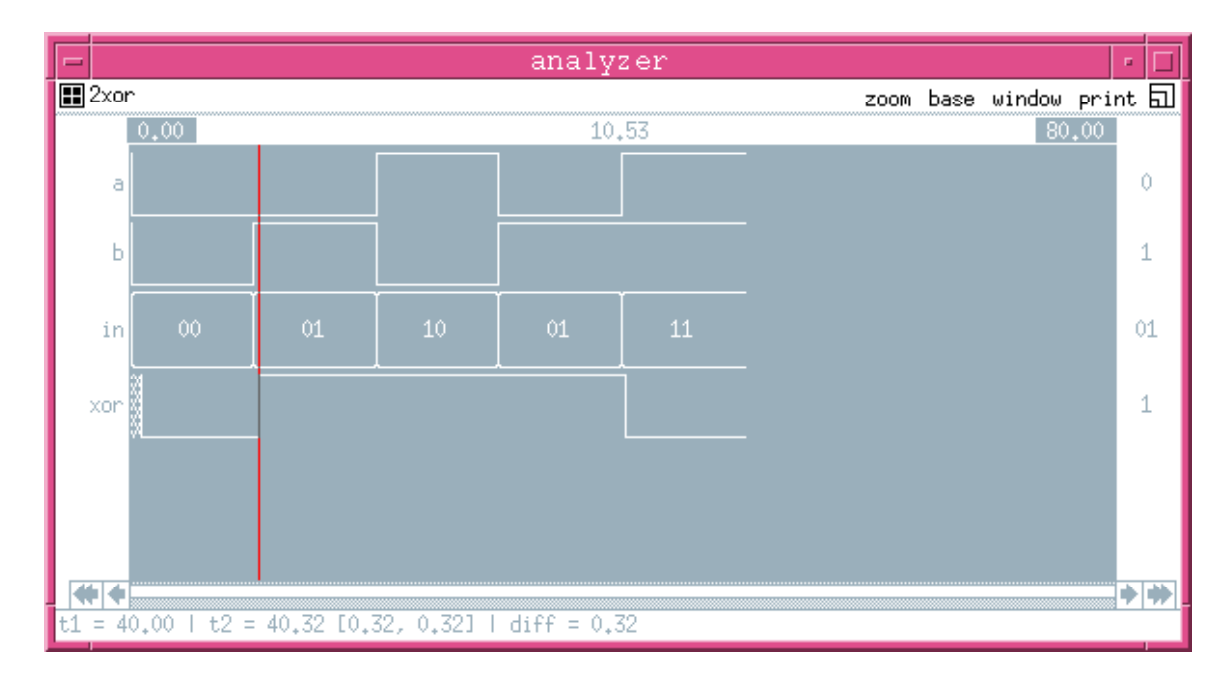

#### Figure 2: IRSIM Analyzer Window

• Using the IRSIM analyzer: You can use the analyzer window to do time measurement, print outputs, change view, etc.

- To find time of an event click in the analyzer's waveform window to get a vertical cursor. The time where this vertical cursor is is displayed above.
- You can also determine the period between two events: Select "delta T" from "window" menu. Click on the first event and then click on the second event. The period between these events is displayed as "diff" at the bottom of the window as shown in Fig 2 above.
- For a multi-bit vector, you can change the *base* used for the display using the "base" menu.
- You can change the width of view by using the "zoom" menu.
- To print the waveform to a postscript file, go to the "print" menu and select "file". You will be asked for a filename. Hit return to select the default filename shown. Once you exit from *IRS/My*ou will have a file *2xor.ps* in your current working directory. You can print this file on any postscript printer. The output file for the above simulation is shown in Fig. 3.

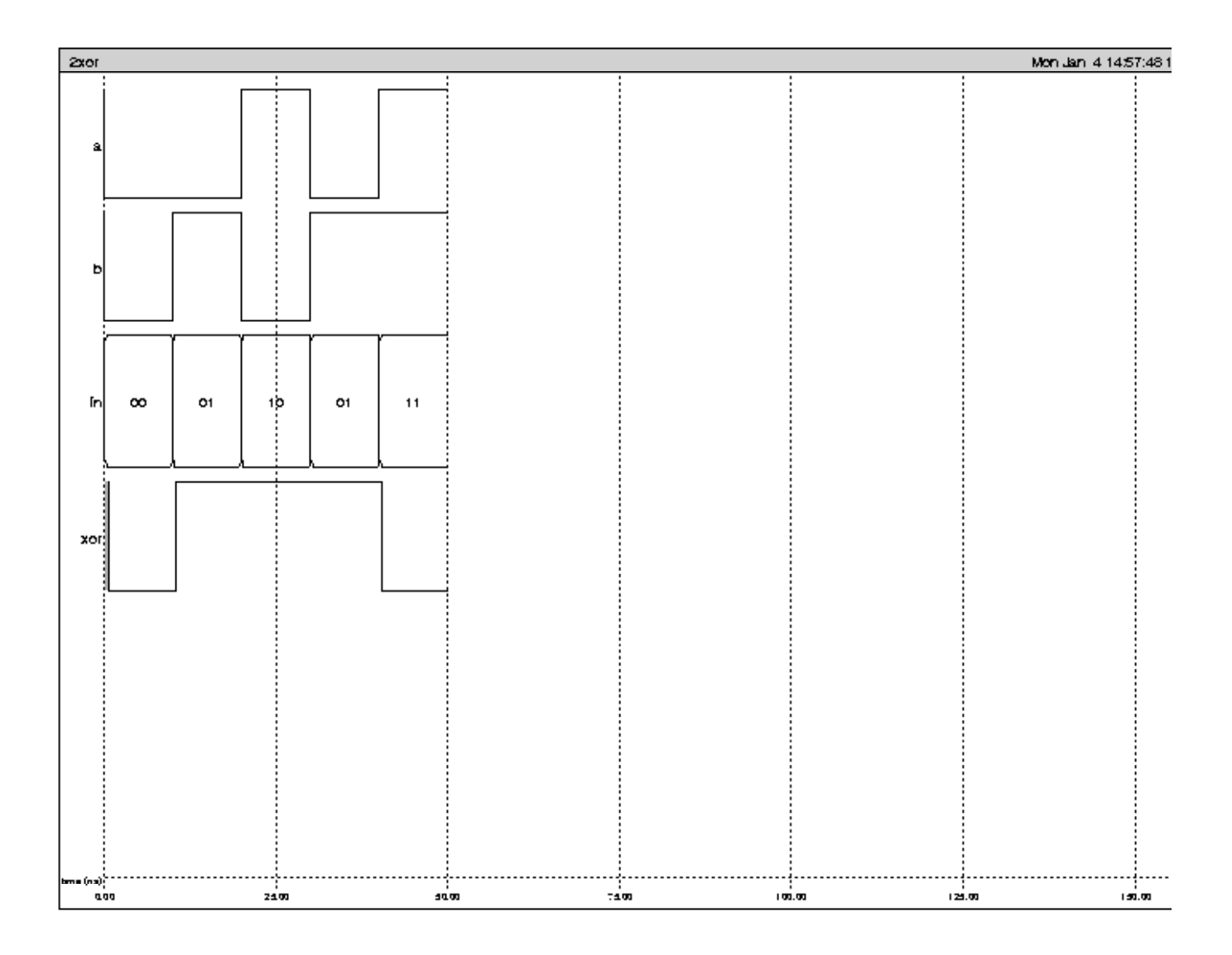

Figure 3: IRSIM simulation output file created using the "print" menu command

• End IRSIM Simulation: You can end your simulation anytime by typing in the quit command at the IRSIM>prompt.

#### 3. Using IRSIM for Synchronous Sequential Logic

Example 1: The 2-bit up/down counter described in the <u>Megtutorials</u> can be simulated in /RSIM using the counter.icmdscript given below:

| model | linear  |   |   |   |   |   |
|-------|---------|---|---|---|---|---|
| clock | clka    |   | 0 | 1 | 0 | 0 |
| clock | clkabar | 1 | 0 | 1 | 1 |   |
| clock | clkb    |   | 0 | 0 | 0 | 1 |
| clock | clkbbar | 1 | 1 | 1 | 0 |   |
|       |         |   |   |   |   |   |

```
StBit{0:1}*
       state
vector
               up down
vector
       control
             b1 b0
vector
       count
    clka clkb StBitl* StBit0* state restart up down control b1 b0
ana
count
@ reset.icmd
   16 clock cycles
0
                       0
                           0
                              0
                                 0
                                    0
                                       0
                                           0
                                                           0
V
   restart
           0 1
                 0
                                              0
                                                 0
                                                    0
                                                        0
V
  R
2 clock cycles
   restart 0 0
V
   control 10
set
R
```

The above simulation script includes several new features. The `clock'commands are used to describe a 2-phase non-overlapping clock. The nodes in the definition of vector "state" are described using a compact notation StBit{1:0}\*instead of StBit1\* StBit0\*. The above script invokes another script *reset.icmd*. This nesting of other script files enables you to build specialized test sequences and include them as and when needed in the main script file. The script also demonstrates the use of the `V' command (as an alternative to the 'set' command) to provide the control input. The `V' command defined to *restart* the counter is intentionally asserted on the second clock cycle so that the power-up of the counter in an undefined state can be observed. The *reset.icmd* file is described below.

V restart 0 1 0 V control 00 00 00 R

The results of the /RS/M simulation of the 2-bit up/down counter using the above script are depicted in Fig. 4.

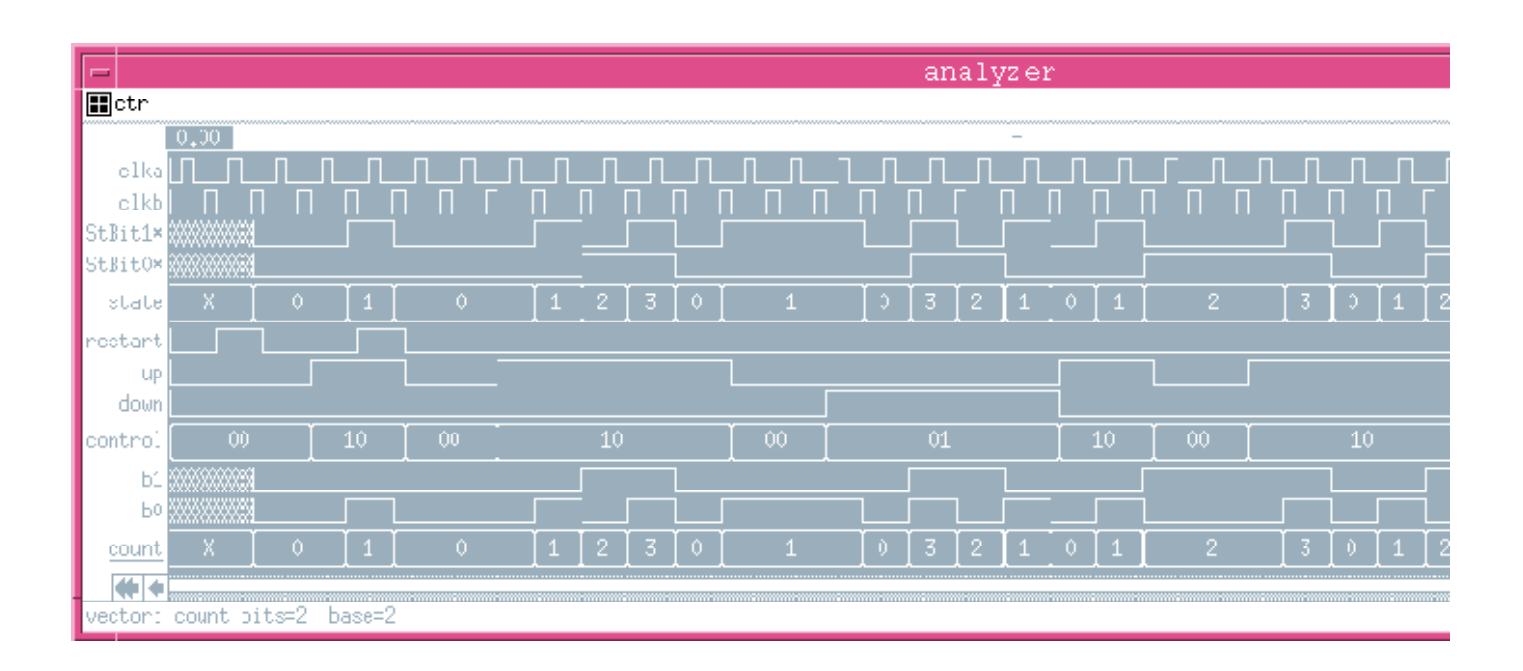

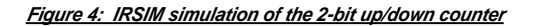

Example 2: The Bit Serial Adder described in the <u>Pequatorials</u> can be simulated in /RS/I/Jusing the sadder.icmdscript given below:

```
model linear
clock clka
                 0 1 0 0
clock clkabar
               1 0 1 1
                 0 0 0 1
clock clkb
clock clkbbar 1 1 1 0
vector operands a b
vector state
               Stl StO
      phil phi2 reset state a b operands sum
ana
@ reset.icmd
V reset
          0 0 0 1 0 0 0 0 0 0 0 0
v
  operands 10 01 11 00 01 10 11 10 01 11 00 01
R
```

The *reset.icmd* file is described below.

V reset 0 1 0 V control 00 00 00 R

The results of the IRS/IM simulation of the Bit Serial Adder using the above script are depicted in Fig. 5.

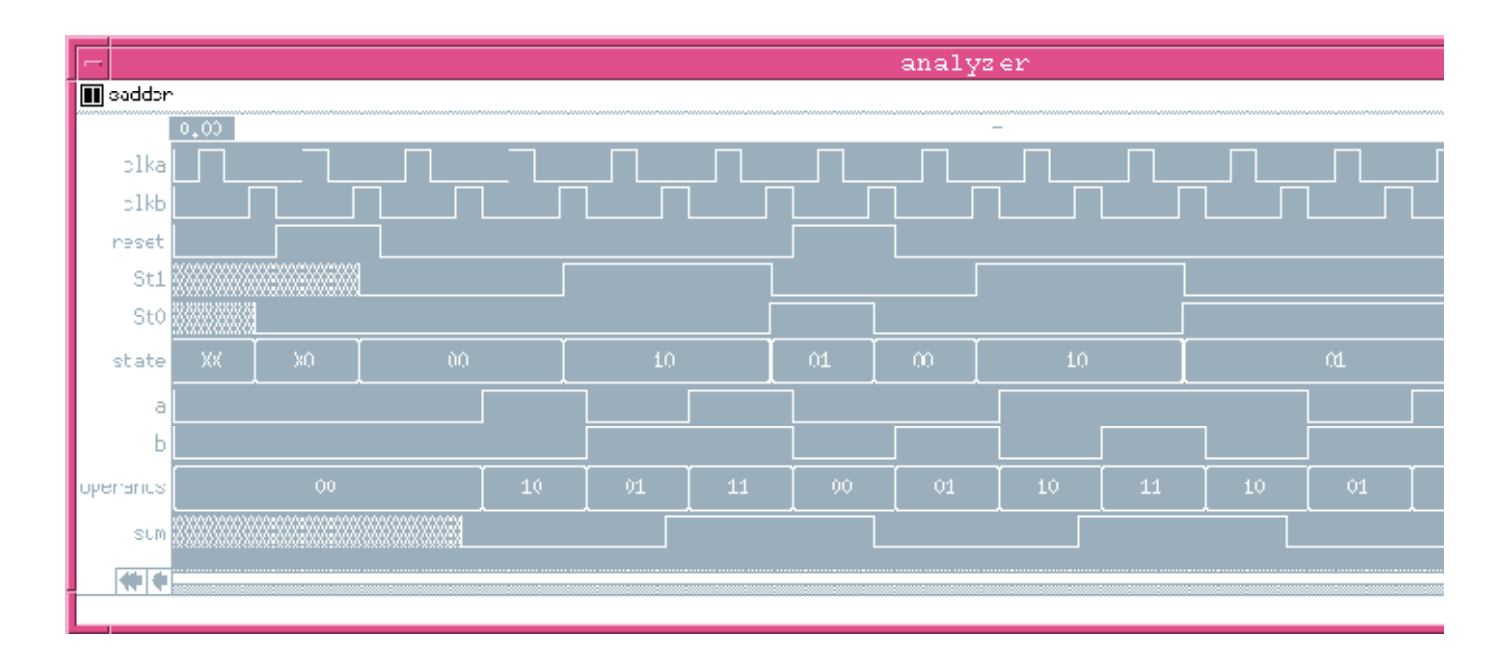

Figure 5: IRSIM simulation of the Bit Serial Adder

Return to EE6325 homepage

Γ